1

### การเซ็ตค่าเมลล์

### mobile,outlook,pc

### Outlook

วิธีการ Setmail Outlook

ทำการเปิดโปรแกรม Outlook ขึ้นมาจะพบหน้าต่าง "เพิ่มบัญชีผู้ใช้ใหม่"ให้ติ๊กเลือก
 "กำหนดการตั้งค่าเซิร์ฟเวอร์หรือกำหนดชนิดเซิร์ฟเวอร์เพิ่มเติมด้วยตนเอง" และคลิ๊ก

| เป็ญชีผู้ใช้ไหม่                            |                                                      |   |
|---------------------------------------------|------------------------------------------------------|---|
| การตั้งค่าบัญชีผู้ใช้แ<br>เชื่อมต่อไปยังชนิ | เบบอัตโนมัติ<br>ดเซิร์ฟเวอร์อื่น                     | × |
| 🖱 บัญชีผู้ใช้อีเมล                          |                                                      |   |
| ชื่อของคุณ:                                 |                                                      |   |
|                                             | ตัวอย่าง: กฤติยา เอี้ยมศรีริ                         |   |
| ที่อยู่อื่เมล:                              |                                                      |   |
|                                             | ตัวอย่าง: krittiya@contoso.com                       |   |
| รหัสผ่าน:                                   |                                                      |   |
| พิมพ์รหัสผ่านใหม่:                          | A. 5. 5. 1                                           |   |
|                                             | พทพลพชหากก เฉลกรายดีเหกละบลอกเกอลหาดดดดด์ต           |   |
| 🔵 การส่งข้อความ (S                          | MS)                                                  |   |
| <ol> <li>กำนนดการตั้งค่าเช</li> </ol>       | ชิร์ฟเวอร์หรือกำหนดชนัดเซิร์ฟเวอร์เพิ่มเติมด้วยตนเอง |   |

### 2. ขั้นตอนต่อไปเป็นขั้นตอนให้เลือกบริการให้ติ๊กที่อินเทอร์เน็ตอีเมล์และคลิ๊ก 🌆 🌆

| เพิ่มบัญชิมุ้ใช้ใหม่                                                                                                    | X                         |
|----------------------------------------------------------------------------------------------------|---------------------------|
| เลือกบริการ                                                                                                    | ×                         |
| อินเทอร์เน็ตอิเมล<br>เชื่อมต่อไปยังเชิร์ฟเวอร์ POP หรือ IMAP เพื่อส่งหรือรับข้อความอีเมล<br>Microsoft Exchange หรือบริการที่เข้ากันได้ |                           |
| เชื่อมต่อและเข้าถึงข้อความอีเมล ปฏิทิน ที่ติดต่อ โทรสาร และข้อความเ                                                                    | สัยงของคุณ                |
| © การสงขอความ (SMS)<br>เชื่อมต่อไปยังผู้ให้บริการการส่งข้อความของอุปกรณ์เคลื่อนที่                                                     |                           |
|                                                                                                    | < ย้อนกลับ ถัดไป > ยกเล็ก |

งั้นตอนนี้เป็นขั้นตอนการกรอกข้อมูล ให้ลูกค้ากรอกข้อมูลดังต่อไปนี้

| การตั้งค่าอินเทอร์เน็ตอิเมล<br>ต้องทำการตั้งค่าทั้งทมดเพื่อทำ | าให้บัญชีผู้ใช้อีเมลของคุณใช้งานได้ | ざ                                                                                                    |  |  |
|---------------------------------------------------------------|-------------------------------------|----------------------------------------------------------------------------------------------------|--|--|
| ข้อมูลผู้ใช่<br>อังครางกา                                     | Decided 1                           | ทดสอบการตั้งค่าบัญชีผู้ใช้<br>หลังวากกรกกร้างการแห่งกรร้ เกาะการประโย้งการสายบัต                                   |  |  |
| ขอของคุณ.<br>สองอิเมอะ                                        | Ronchai                             | หลงจากกรอกขอมอบมหนาจอน เราขอแนะนาเหตุณหตุสอบบเ<br>ผู้ใช้ของคุณด้วยการคลิกที่ปุ่มด้านล่างนี้ (จำเป็นต้องมีการเชื่อม |  |  |
| ข้อมูลเซิร์ฟเวอร์                                             | ronenaraginstam.com                 |                                                                                                    |  |  |
| ชนิดบัญชียู่ใช่:                                              | POP3                                | ทดสอบการดงคาบญชยุไซ                                                                                                |  |  |
| เชิร์ฟเวอร์จดหมายขาเข้า:                                      | mail.insiam.com                     | 📝 ทดสอบการตั้งค่าบัญชีโดยคลิกปุ่ม ถัดไป                                                                            |  |  |
| เชิร์ฟเวอร์จดหมายขาออก (SMTP):                                | mail.insiam.com                     | ส่งช่อความใหม่ไปยัง:                                                                                               |  |  |
| ข้อมูลการเข้าสู่ระบบ                                          |                                     | e สร้างแห้มช่อมูล Outlook                                                                                          |  |  |
| ซื่อผู้ใช้:                                                   | ronchai@insiam.com                  | C university Cobook wang                                                                                           |  |  |
| รทัสผ่าน:                                                     | ****                                |                                                                                                    |  |  |
| 📝 สำรร                                                        | กัสผ่าน                             |                                                                                                    |  |  |
| 🕅 รำเป็นต้องเข้าสู่ระบบโดยใช้ Sect<br>(SPA)                   | ure Password Authentication         | การตั้งค่าเท็มเติม                                                                                                 |  |  |

#### <u>ข้อมูลผู้ใช้</u>

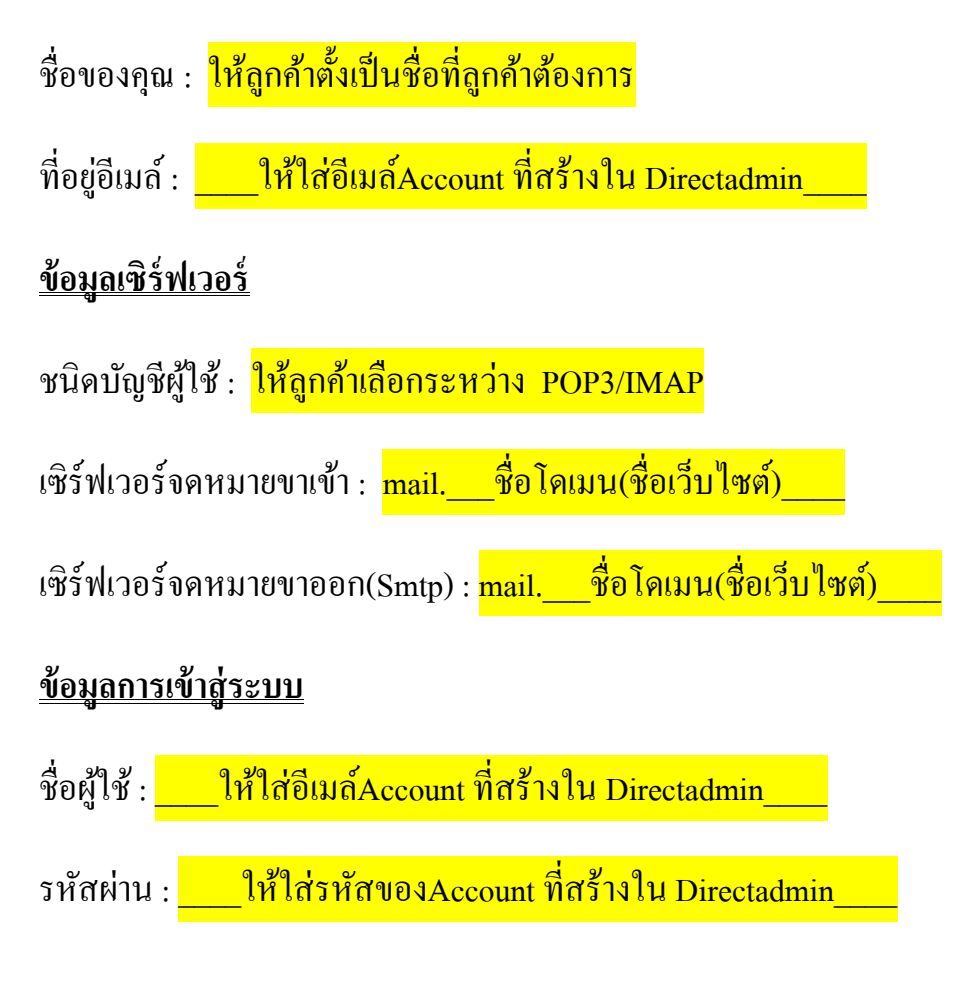

4. ขั้นตอนต่อไปเป็นขั้นตอน การ Set ค่าเพิ่มเติมโดยคลิ๊กที่ **การตั้งค่าเพิ่มเติม...** ด้านล่างมุมขวา

| <b>เมบัญชิ</b> ผู้ใช้ใหม่                                     |                                                                                                    |                                                                                                    |  |
|---------------------------------------------------------------|----------------------------------------------------------------------------------------------------|----------------------------------------------------------------------------------------------------|--|
| การตั้งค่าอินเทอร์เน็ตอิเมล<br>ต่องทำการตั้งค่าทั้งหมดเพื่อท่ | าให้บัญชีผู่ใช้อีเมลของคุณใช้งานได้                                                                                                    | ×.                                                                                                    |  |
| ข้อมูลผู้ใช่                                                  |                                                                                                    | ทดสอบการตั้งค่าบัญชีผู้ใช้                                                                                             |  |
| ชื่อของคุณ:                                                   | Ronchai                                                                                                    | หลังจากกรอกข้อมูลบนหน่าจอนี้ เราขอแนะนำให้คุณทดสอบบัง<br>เป็นของอยู่ด้างการคลิกที่ปนตัวแต่วงนี้ (ร่วงโบบังกัดการที่จะเ |  |
| ที่อยู่อีเมละ                                                 | ronchai@insiam.com                                                                                                    | เครือข่าย)                                                                                                    |  |
| ช่อมูลเซิร์ฟเวอร์                                             | The new property of the first of the first o |                                                                                                    |  |
| ชนิดบัญชียุไข่:                                               | POP3                                                                                                    | ทดสอบการดังค่าบัญชิยูไข่                                                                                               |  |
| เชิร์ฟเวอร์จดหมายขาเข้า:                                      | mail.insiam.com                                                                                                    | 📝 ทดสอบการตั้งค่าบัญชีโดยคลักปุ่ม ตัดไป                                                                                |  |
| เชิร์ฟเวอร์จดหมายขาออก (SMTP):                                | mail.insiam.com                                                                                                    | ส่งข้อความใหม่ไปยัง:                                                                                                   |  |
| ข้อมูลการเข้าสู่ระบบ                                          |                                                                                                    | 🧿 สร้างแพ้มษ์อมูล Outlook                                                                                              |  |
| ชื่อผู้ใช่:                                                   | ronchai@insiam.com                                                                                                    | แหมขอมูล Outdook หมอยู<br>เอ็กดอ<br>เอ็กดอ                                                                             |  |
| รทัสผ่าน:                                                     | ****                                                                                                    |                                                                                                    |  |
| 📝 shar                                                        | ภัสผ่าน                                                                                                    |                                                                                                    |  |
| ราเป็นต้องเข้าสู่ระบบโคยใช้ Sec<br>(SPA)                      | ure Password Authentication                                                                                                    | การตั้งค่าเพิ่มเติม                                                                                                    |  |
|                                                               |                                                                                                    | < ร้อนกลับ ดัดไป > อกเล็ก                                                                                              |  |

การตั้งค่าเพิ่มเติม ... จะพบกับหน้าต่างด้ำนล่างขึ้นมา 5. หลังจากคลิ๊กที่

| ทวเบ    | เซิร์ฟเวอร์    | ส่งออก การ    | เชื่อมต่อ        | ขั้นสูง     |              |              |           |
|---------|----------------|---------------|------------------|-------------|--------------|--------------|-----------|
| บัญชีจเ | ดหมาย          |               |                  |             |              |              | _         |
| พิมพ์   | ชื่อที่คุณต้อง | การใช้อ้างถึง | บัญชีผู้ใช้นี้ เ | .ช่น "ที่ทำ | งาน" หรือ "M | licrosoft Ma | il Server |
|         | _              |               |                  |             |              |              |           |
| ข้อมูลเ | มู่ใช้อื่นๆ —  |               |                  |             |              |              |           |
| องค์ก   | ns:            |               |                  |             |              |              |           |
| อีเมส   | າຕອນກລັນ:      |               |                  |             |              |              |           |
|         |                |               |                  |             |              |              |           |
|         |                |               |                  |             |              |              |           |
|         |                |               |                  |             |              |              |           |
|         |                |               |                  |             |              |              |           |
|         |                |               |                  |             |              |              |           |
|         |                |               |                  |             |              |              |           |
|         |                |               |                  |             |              |              |           |
|         |                |               |                  |             |              |              |           |
|         |                |               |                  |             |              |              |           |

 ให้ทำการคลิ๊กที่ "เซิร์ฟเวอร์ส่งออก"และติ๊กถูกที่ช่อง "เซิร์ฟเวอร์ขาออก(Smtp) ของฉันต้องมี การรับรองความถูกต้อง"

| กั่วไป  | เซิร์ฟเวอร์   | สี่งออก    | การเชื่อมต่อ                     | ขึ้นสูง   | l            |     |  |
|---------|---------------|------------|----------------------------------|-----------|--------------|-----|--|
| √ เชิร์ | ส์ฟเวอร์ขาอส  | อก (SMTF   | <ol> <li>ของฉันต้องมี</li> </ol> | iการรับรอ | งความถูกต้อ  | 0.0 |  |
| 0       | ใช้การตั้งค่า | าเดียวกับ  | เซิร์ฟเวอร์จดหว                  | มายขาเข้า | ของฉัน       |     |  |
| 0       | เข้าสู่ระบบใ  | โดยใช้     |                                  |           |              |     |  |
|         | ชื่อผู้ใช้:   |            |                                  |           |              |     |  |
|         | รหัสผ่าน:     | -          |                                  |           |              |     |  |
|         |               | 1 ว่าระ    | โสผ่าน                           |           |              |     |  |
|         | 🗌 จำเป็น(     | ต้องใช้ Se | ecure Passwor                    | d Auther  | tication (SP | A)  |  |
| 0       | เข้าสู่ระบบเ  | เซิร์ฟเวอร | ร์จดหมายขาเข้า                   | ก่อนส่งจ  | ดหมาย        |     |  |
| 0       | ເข້າສູ່ຈະນນເ  | .ชิร์ฟเวอ• | ร์จดหมายขาเข้า                   | ก่อนส่งจ  | ดหมาย        |     |  |

7. จากนั้นให้คลิ๊กไปที่ แท็บ "ขั้นสูง" โดยทำการ Set ที่หัวข้อ "หมายเลขพอร์ตเซิร์ฟเวอร์"ดังนี้

| <u>Pop3</u>                                                                     |
|---------------------------------------------------------------------------------|
| เซิร์ฟเวอร์ขาเข้า (POP 3) : <mark>110</mark>                                    |
| เซิร์ฟเวอร์ขาออก (SMTP) : <mark>25</mark> กรณีไม่ผ่านให้ใช้ค่า <mark>587</mark> |
| 🔲 เชรฟเวอร์นี้ต้องใช้การเชื่อมต่อแบบเข้ารทัส (SSL) ใม่ต้องติ๊กที่ช่อง (SSL)     |
| Imap                                                                            |
| เซิร์ฟเวอร์ขาเข้า (POP 3) : <mark>143</mark>                                    |
| เซิร์ฟเวอร์ขาออก (SMTP) : <mark>25</mark>                                       |
| 🔲 เซิร์ฟเวอร์นี้ต้องใช้การเชื่อมต่อแบบเข้ารทัส (SSL) ไม่ต้องติ๊กที่ช่อง (SSL)   |

| ทั่วไป                                                                 | เซิร์ฟเวอร์ส่งออก การเชื่อมต่อ ขึ้นสูง                                                                                                    |
|------------------------------------------------------------------------|----------------------------------------------------------------------------------------------------|
| หมายเส<br>เชิร์ฟ<br>เชิร์ฟ<br>ถารหม<br>สัน<br>การปาส<br>[♥] เค่<br>[♥] | ลขพอร์ตเซิร์ฟเวอร์<br>Iเวอร์ขาเข้า (POP3): 110 ใช้ค่าเริ่มต้น<br>Iเชิร์ฟเวอร์นี้ต้องใช้การเชื่อมต่อแบบเข้ารทัส (SSL)<br>Nicoร์ขาออก (SMTP): 25<br>Iชัชนิดการเชื่อมต่อแบบเข้ารทัสต่อไปนี้: ไม่มี<br>Indicanของเซิร์ฟเวอร์<br>Indicanของเซิร์ฟเวอร์<br>Indicanve<br>Indicanve<br>Indicanv |
|                                                                        |                                                                                                    |

- 8. หลังจากทำการกำหนดหมายเลขพอร์ตเซิร์ฟเวอร์แล้ว ให้คลิ๊กที่ **ตุกลง** เป็นอันเสร็จสิ้น ขั้นตอนการ Set ค่าพอร์ต

| เมบัญชีผู้ใช้ไหม <b>่</b>                                     |                                                                                                    |                                                                  |  |
|---------------------------------------------------------------|----------------------------------------------------------------------------------------------------|------------------------------------------------------------------|--|
| การตั้งค่าอินเทอร์เน็ตอิเมล<br>ต้องทำการตั้งค่าทั้งหมดเพื่อทำ | าให้บัญชีผูไข่อีเมลของคุณใช้งานได้                                                                                                    | ×                                                                |  |
| ข้อมูลผู้ใช่                                                  |                                                                                                    | หดสอบการตั้งค่าบัญชีผู้ไช่                                       |  |
| ชื่อของคุณ:                                                   | Ronchai                                                                                                    | หลังจากกรอกข้อมอบนหน้าจอนี้ เราขอแนะนำให้คุณพดสอบบัด             |  |
| ที่อยู่อีเมล:                                                 | ronchai@insiam.com                                                                                                    | ผู้เขของคุณตรยการคลกทบุมตานลางน (จาเบนตองมการเขอมต<br>เครือข่าย) |  |
| ข้อมูลเซิร์ฟเวอร่                                             | Tennes at reasonable (Tennes and the second second s | (                                                                |  |
| ชนิดบัญชียูไข่:                                               | POP3                                                                                                    | ทดสอบการต่อคาบญชญไข                                              |  |
| เซิร์ฟเวอร์จดหมายขาเข้า:                                      | mail.insiam.com                                                                                                    | 📝 พดสอบการตั้งค่าบัญชีโดยคลิกปุ่ม ถัดไป                          |  |
| เซิร์ฟเวอร์จดหมายขาออก (SMTP):                                | mail.insiam.com                                                                                                    | ส่งข้อความใหม่ไปยัง:                                             |  |
| ข้อมูลการเข้าสู่ระบบ                                          |                                                                                                    | 🧿 สร้างแฟ้มข้อมูล Outlook                                        |  |
| ชื่อผู้ใช่:                                                   | ronchai@insiam.com                                                                                                    | () แหมของสุด OUBDOK หมอยู่<br>เวิราวย                            |  |
| รทัสผ่าน:                                                     | ****                                                                                                    | cand                                                             |  |
| 📝 that                                                        | ภัสผ่าน                                                                                                    |                                                                  |  |
| 🖳 รำเป็นต่องเข้าสู่ระบบโดยใช้ Sec<br>(SPA)                    | ure Password Authentication                                                                                                    | การตั้งค่าเห็มเลิม                                               |  |
|                                                               |                                                                                                    | < ฮ่อนกลับ ) อัดไป > ยกเล็ก                                      |  |

10. เมื่อระบบทำการตรวจสอบเสร็จสิ้นจะขึ้นคังภาพค้านล่าง และให้คลิ๊กปิค

| ่<br>แสด     | งความยินดี! การทดสอบทุกอย่างเสร็จสิ้นโดยสม                     | บูรณ์ คลิก 'ปิด' เพื่อทำต่อ  | หยุด |
|--------------|----------------------------------------------------------------|------------------------------|------|
| 10           |                                                                |                              | ปิด  |
| งาน          | ข้อผิดพลาด                                                     |                              |      |
| งาน          |                                                                | สถานะ                        |      |
| √ 13<br>√ ai | ข้าสู่ระบบเชิร์ฟเวอร์จดหมายขาเข้า (POP3)<br>งข้อความอีเมลทดลอง | เสร็จสมบูรณ์<br>เสร็จสมบูรณ์ |      |

 จากนั้นลูกค้าก็จะพบกับหน้าต่างดังภาพด้านล่างให้ทำการคลิ๊กที่ "เสร็จสิ้น"เพื่อพบกับหน้า ต่อไป

| เพิ่มบัญชีผู้ใช้ใหม่ |                                                                                                    |
|----------------------|----------------------------------------------------------------------------------------------------|
|                      | ขอแสดงความยินดี!<br>คุณได้ไล่ข้อมูลทั้งหมดที่ต้องการสำหรับการตั้งค่าบัญชียู่ไข้ของคุณแล้ว<br>เมื่อต้องการปิดตัวช่วยสร้าง ให้คลิก 'เสร็จสิ้น'<br>เพื่มบัญชียู่ไข้อื่น |
|                      | < ย้อนกลับ เสร็จสิ้น                                                                                                    |

12. เมื่อพบหน้าต่างดังภาพเป็นอันเสร็จสิ้นการ Set ค่าอีเมล์ Outlook

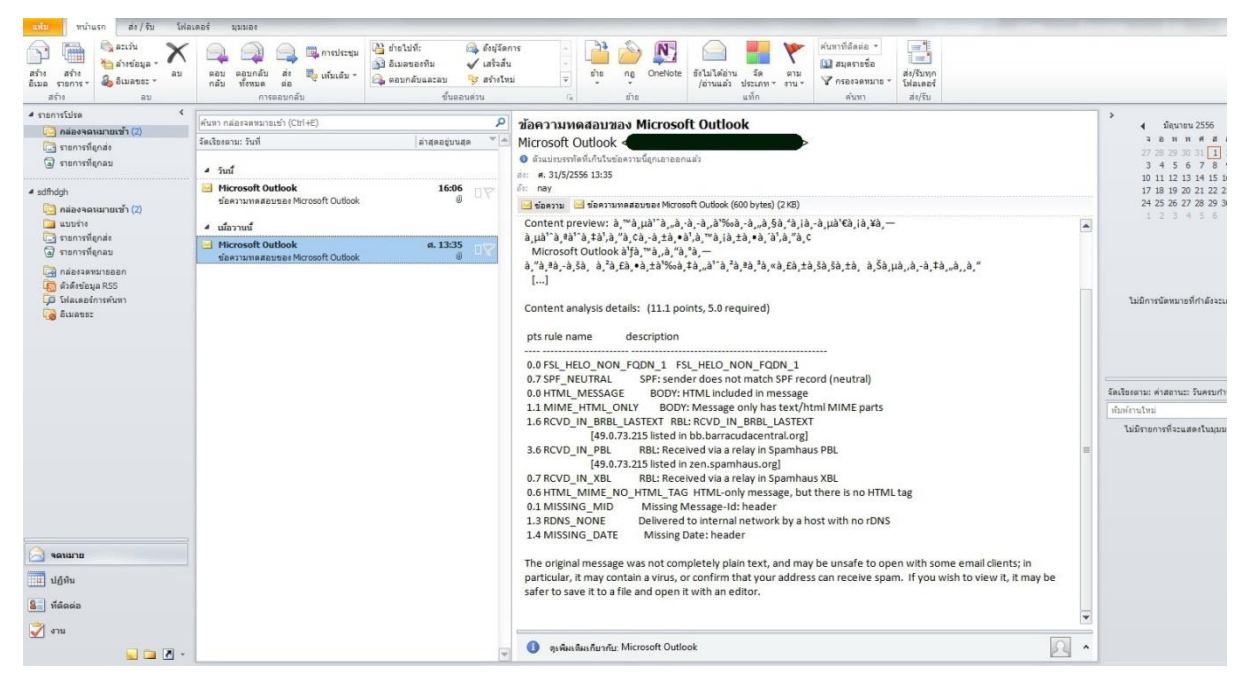

### Mobile

# Iphone

1. ไปที่ Settings > Mail, Contacts, Calendars

| atti AIS | E 20:33 🗡                 | 81 % 🚍 |
|----------|---------------------------|--------|
|          | Settings                  |        |
|          | General                   | >      |
|          | Mail, Contacts, Calendars | • •    |
| 5        | Phone                     | >      |
| 1        | Safari                    | >      |
|          | Messages                  | >      |
| 6        | iPod                      | >      |
| ,        | Photos                    | >      |
|          | Notes                     | >      |
| ۲        | Store                     | >      |
| 640x96   | 50 123.90kb               |        |

2. เลือก Add Account...

| atti AIS E    | 20:33       | 🛹 81 % 🚍   |
|---------------|-------------|------------|
| Settings      | Mail, Conta | cts, Calen |
| Accour        | nts         |            |
| 1.00          | 84. U       | >          |
| in the second | -           | >          |
| 100           |             | >          |
| 100           | diam'r      | >          |
| Add Ad        | count       | >          |
|               |             |            |
| Fetch         | New Data    | Push >     |
| Mail          |             |            |
| 640x960       | 63.40kb     |            |

#### 3. เลือก Other

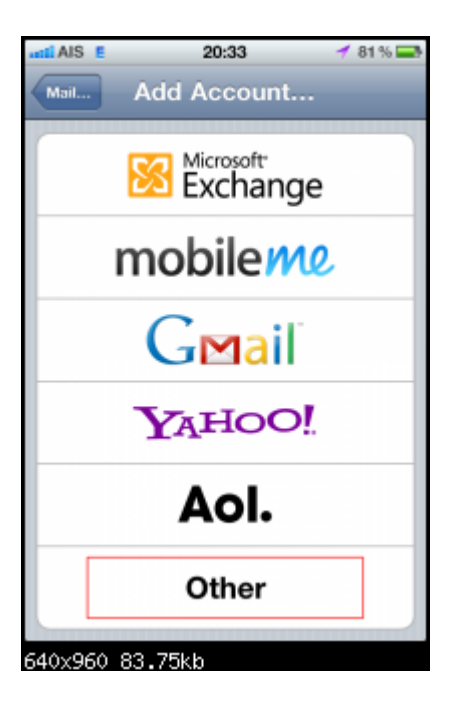

4. เถือก Add Mail Account

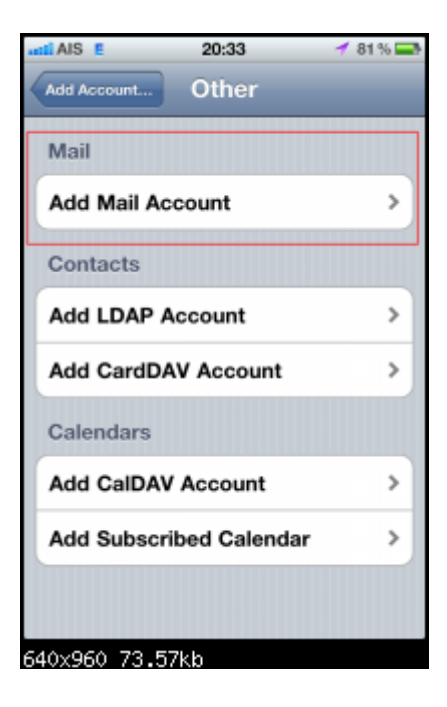

5. กรอกข้อมูลตามรูปให้กรบถ้วน แล้ว กด Next ที่มุมขวาบน

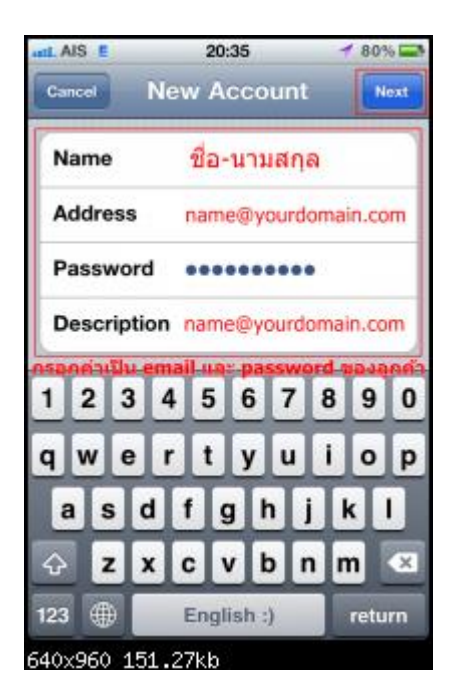

6. แนะนำให้เลือก POP จากนั้นกรอกข้อมูลให้ครบถ้วนตามรูป

| Cancel New                            | Account Sm                                                   |
|---------------------------------------|--------------------------------------------------------------|
|                                       |                                                              |
| IMAP                                  | POP                                                          |
| สามารถใช้ได<br>แนะบำให้ใช้<br>Name Na | ด้ทั้ง IMAP และ POP<br>POP<br>ame Lastname                   |
| Address n                             | ame@yourdomain.com                                           |
| Description ก<br>hostname ให้ได้เป็   | ame@yourdomain.com<br>Iu mail.ชื่อโดเมนของลูกค้า<br>tain.com |
| Incoming Mail<br>usemame Aa ema       | Server<br>ail ของลูกค่า                                      |
| Host Name                             | mail.yourdomain.com                                          |
| User Name na                          | ame@yourdomain.com                                           |
| Password                              |                                                              |
| Outgoing Mail                         | Server                                                       |

7. ตั้งค่า Incoming และ Outgoing Mail Server เหมือนกัน ตามรูป

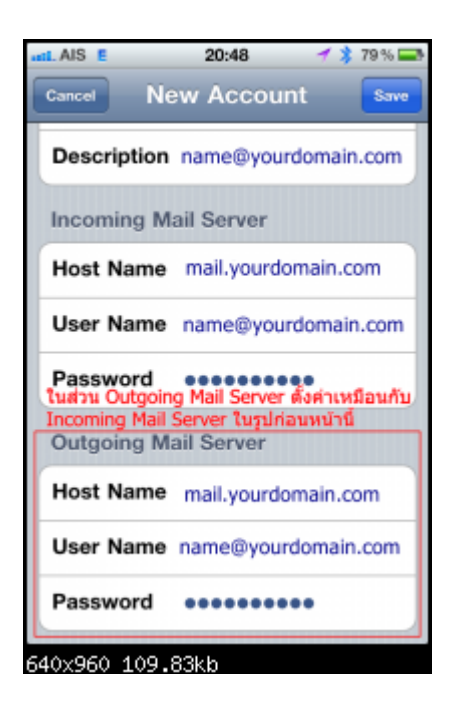

8. จะมีข้อความว่า Cannot Verify Server Identity ให้กด Continue ก็เสร็จเรียบร้อย

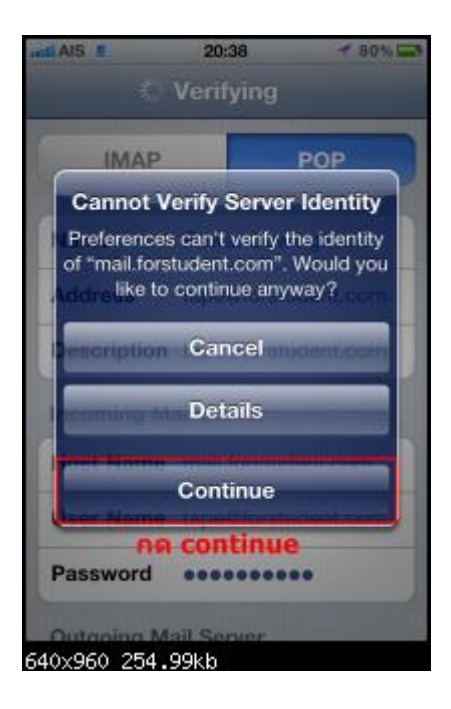

## Android

1.กรณีเพิ่มเข้าไปใหม่(ไม่เคยมี email account บนเครื่องมาก่อน)

1.1 เข้าไปที่ Email > Add Email account

จากนั้นให้เลือก Manual Setup

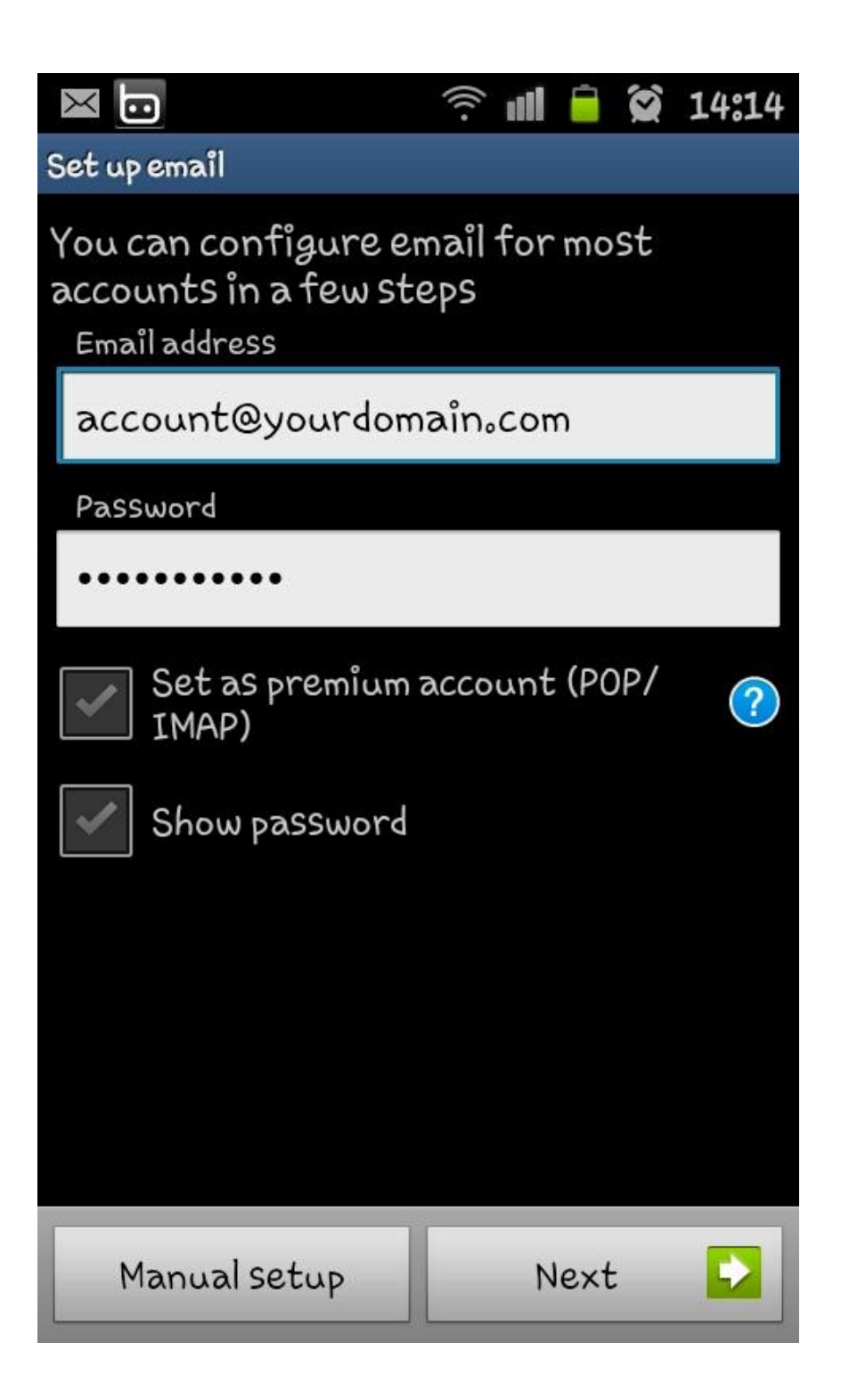

#### 1.2 เลือกประเภท IMAP Account

| $\times$ | D       |        |                 | (((·         | ull       |     | 14:14 | ł |
|----------|---------|--------|-----------------|--------------|-----------|-----|-------|---|
| Add em   | ail acc | ount   |                 |              |           |     |       |   |
|          |         |        |                 |              |           |     |       |   |
|          | Ŵ       | lhat t | уре о           | fac          | coui      | nt? |       |   |
|          |         | Ρ      | 0P3 a           | ccou         | nt        |     |       |   |
|          |         | I      | MAPa            | ccou         | nt        |     |       |   |
|          |         | Micr   | osoft<br>Active | Exch<br>2Syn | iang<br>c | .e  |       |   |
|          |         |        |                 |              |           |     |       |   |
|          |         |        |                 |              |           |     |       |   |
|          |         |        |                 |              |           |     |       |   |

#### 1.3 ระบุข้อมูลต่างๆดังนี้

User name : ใส่ email address

Password : รหัสผ่านของ account ดังกล่าว

IMAP Server :ld mail.yourdomain.com

Security Type :เถือก None

Port : ใส่เลข 143

IMAP path prefix :เป็นการใช้งานเพิ่มเติมไม่จำเป็นต้องใส่อะไรก็ได้ครับ เสร็จแล้วเลือก Next หลังจากนั้นจะทำการ verify กับ mail server หากส่วนนี้ไม่ผ่านให้ดูการตั้งค่า Pass, IMAP server, Security type และ Port ว่าถูกต้องหรือไม่

|                          | (((• |      |   | 14:16 |
|--------------------------|------|------|---|-------|
| Incoming server settings | 3    |      |   |       |
| User name                |      |      |   |       |
| account@yourdom          | naîn | .con | n |       |
| Password                 |      |      |   |       |
| •••••                    |      |      |   |       |
| IMAP server              |      |      |   |       |
| mailoyourdomainoc        | om   |      |   |       |
| Security type            |      |      |   |       |
| None                     |      |      |   | -     |
| Port                     |      |      |   |       |
| 143                      |      |      |   |       |
| IMAP path prefix         |      |      |   |       |
| Optional                 |      |      |   |       |
| Ne                       | ×t   |      |   |       |

1.4 เป็นการตั้งก่า mail server ขาออก ดำเนินการตั้งก่าต่างๆ ดังนี้

SMTP server : ใส่ mail.yourdomain.com

Security Type :เถือก None

Port : ใส่เลข 25 หรือ 26

เปิดใช้งาน Require sign-in

User name :ใส่ email address

Password : รหัสผ่านของ account ดังกล่าว เสร็จแล้วเลือก Next หลังจากนั้นจะทำการ verify กับ mail server หากส่วนนี้ไม่ผ่าน ให้ดูการตั้งก่า Password, SMTP server, Security type และ Port ว่าถูกต้องหรือไม่

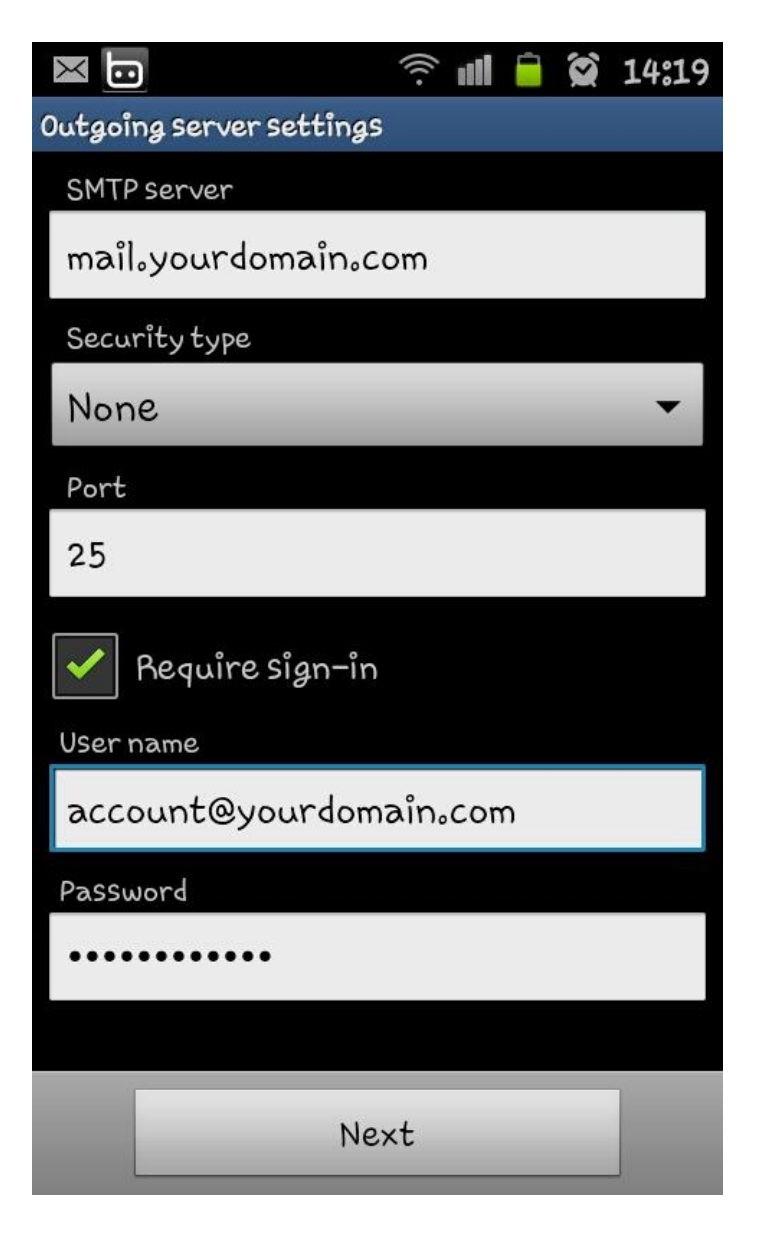

1.5 หน้านี้จะเป็นการตั้งค่าความถี่ในการ โหลดเมลล์ และการแจ้งเตือน สามารถเลือกตั้งได้ตามความต้องการครับ ในส่วนของการ add email ก็จะ สิ้นสุดในขั้นตอนนี้ครับ

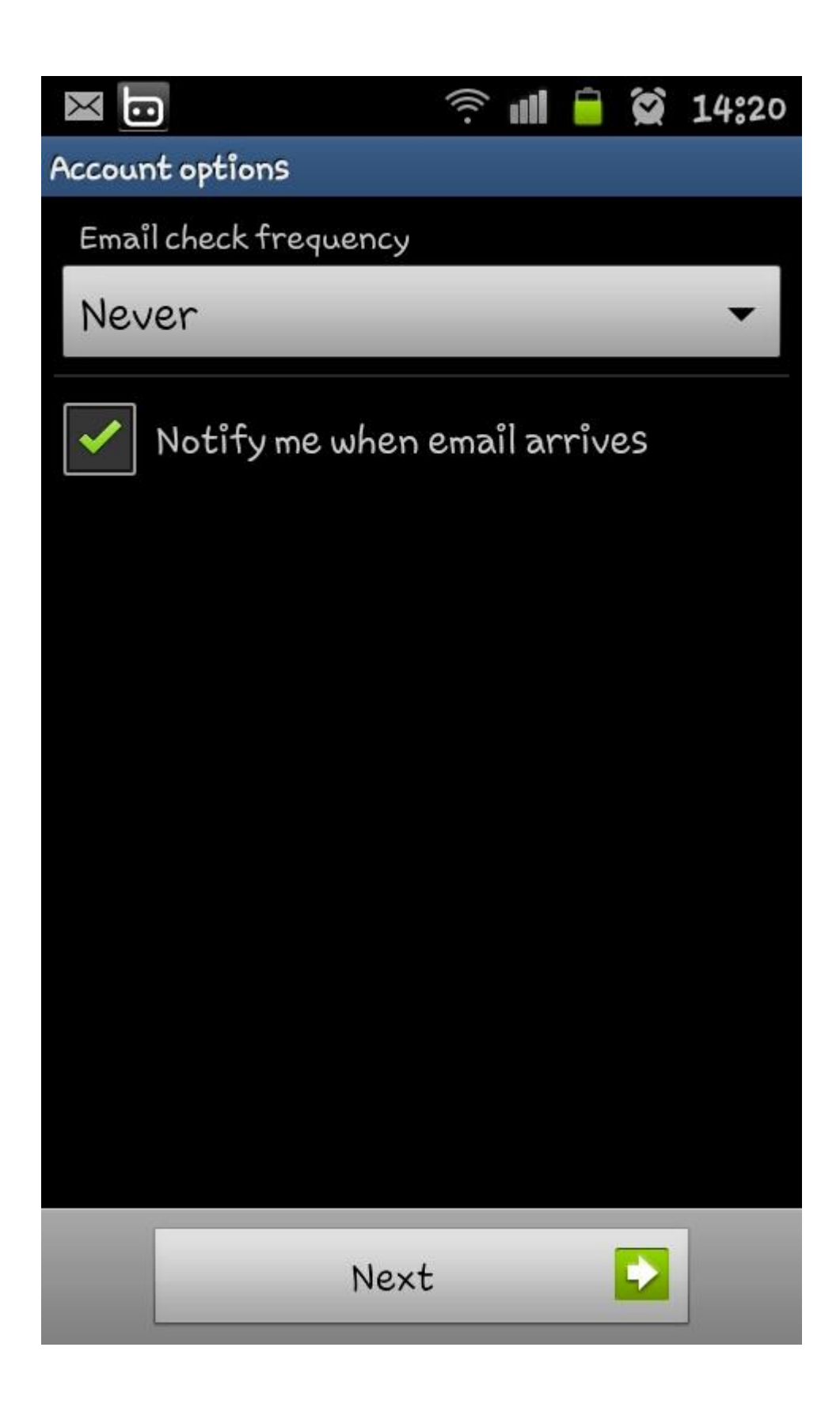

#### 2.กรณีเพิ่ม account ที่ 2 เข้าไปใน android

2.1 ออกจาก inbox ของ mail account แรก โดยแตะที่ชื่อโดเมน จากนั้นไปที่ option > Add account จากนั้นทำตามข้อ 1.1 จน จบขั้นตอนการเพิ่ม email

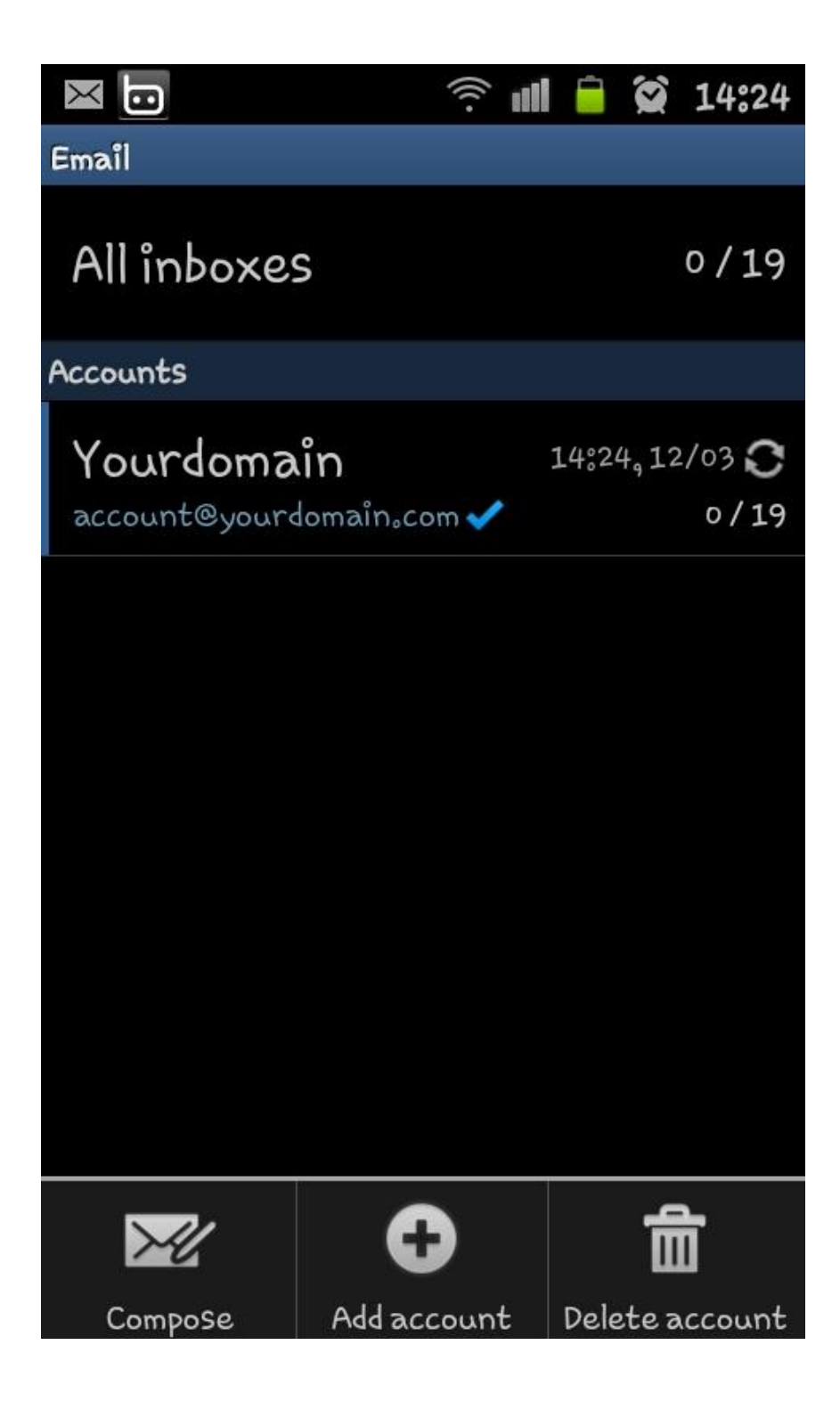

กรณีต้องการแก้ไขการตั้งก่าให้เข้าไปที่ mail ที่ต้องการแก้ไข เลือก option > More > account setting เลือกแก้ไขระหว่าง Incomming หรือ Outgoing setting

| $\bowtie$   | <u></u>       | 盲 😧 14:23        |  |  |  |  |  |
|-------------|---------------|------------------|--|--|--|--|--|
| Yourdomain  | Inbox         |                  |  |  |  |  |  |
| Today (5)   | 12            | 12/03/2012 Mon 🔺 |  |  |  |  |  |
| 1467400     | Context) are  | rin, st          |  |  |  |  |  |
| (and a long |               |                  |  |  |  |  |  |
| Continent   | virrefe       | den a de         |  |  |  |  |  |
|             |               |                  |  |  |  |  |  |
| (Service)   | free free for | Sec. 2.4         |  |  |  |  |  |
|             |               |                  |  |  |  |  |  |
| Tric Cape   | (Total Jr     | - 111 e          |  |  |  |  |  |
|             |               | elet., 4151      |  |  |  |  |  |
| webcome to  | (pour base)   | e                |  |  |  |  |  |
| G           | 一合            | -5               |  |  |  |  |  |
| Refresh     | Delete        | Move to folder   |  |  |  |  |  |
| Q           |               | $\odot$          |  |  |  |  |  |
| Search      | List by       | More             |  |  |  |  |  |

| $\times$                | ((( .           | ull   |        | 14:23 |
|-------------------------|-----------------|-------|--------|-------|
| Yourdomain              | Inbox           |       | -      | ×     |
| Today (5)               |                 | 12/03 | 3/2012 | Mon 🔺 |
| Fact Record             | ininti<br>tunut | -     |        |       |
| (Seeingeel) •<br>notes  | inet            |       | ٥n     |       |
| (September 1)<br>sector | ay de s         |       |        | ***   |
| Tricinget               |                 |       |        |       |
| View mode               |                 |       |        |       |
| Font size               |                 |       |        |       |
| Account se              | ttings          |       |        |       |

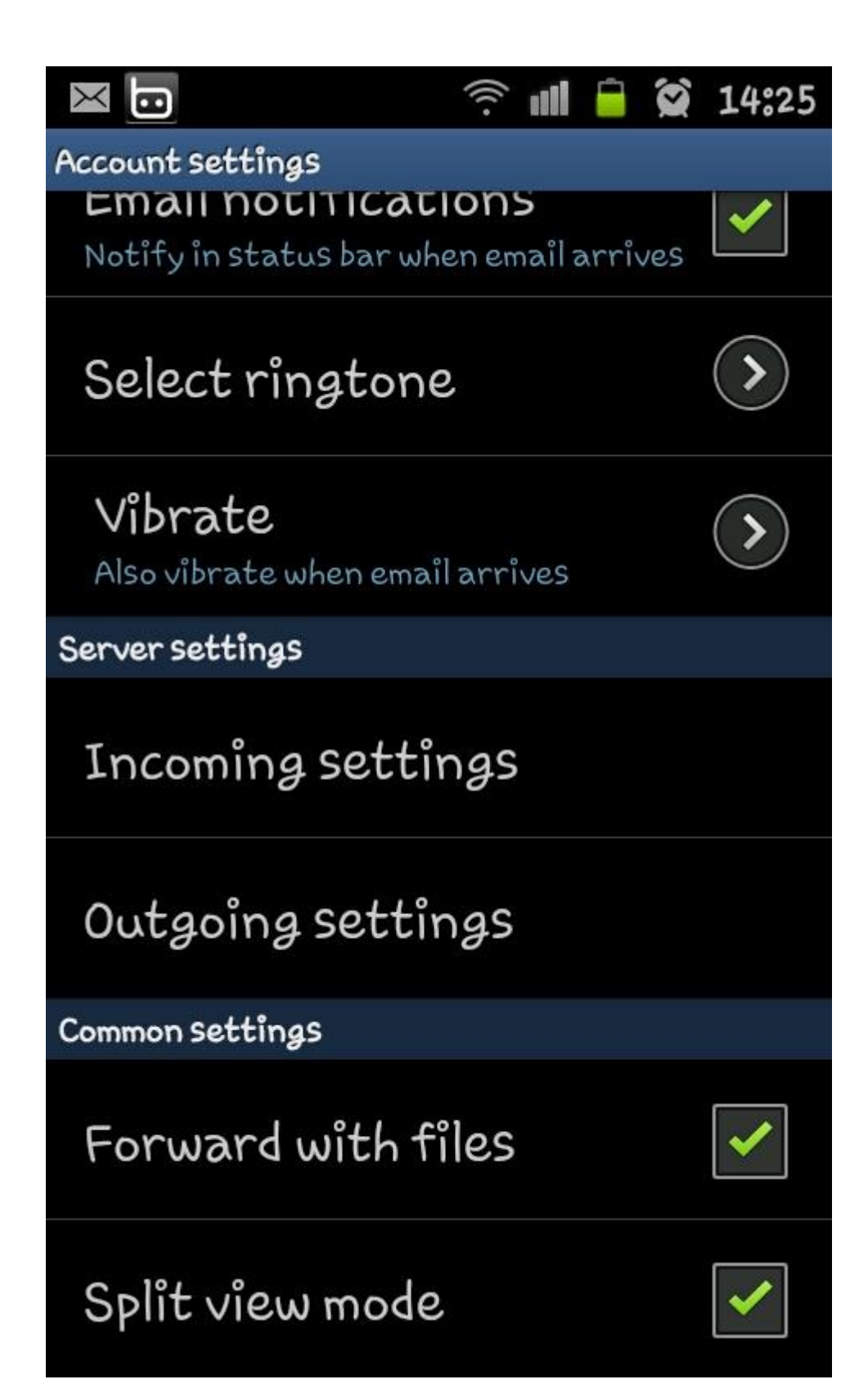